# 看護学系学術論文検索データベース

### **CINAHL シリーズ**簡易マニュアル

#### ● CINAHL シリーズとは

看護学系学術論文検索の主要データベース。

看護系分野を中心に、生体臨床医学、健康科学、代替医学、消費者健康など様々な関連 分野の学術論文・書籍・会議録等の書誌情報を収録(契約バージョンによってはその 全文データも収録)。

また、訴訟事例・医薬品データ・調査測定方法等に関連する資料データも収録している。

#### <検索インターフェースの基本構成>

ログイン後の検索トップ画面です。

この画面で検索キーワードを入力し、検索を行います。

※以下の画面イメージは CINAHL Complete を利用しています。

|          |                                  | <u>ナビゲ</u>     | ーション・バー(:      | <mark>ンソーラスでの検</mark> | 素、出版物検索など      |
|----------|----------------------------------|----------------|----------------|-----------------------|----------------|
| 新規検索 出   | 版物 CINAHL Heading                | 医学的根拠に基づくケアシート | その他・           |                       | サインイン 🖆 フォルダ : |
|          | 検索中: CINAHL Complete             | •   データベース選択   |                |                       |                |
| BSCOhost |                                  |                | フィールドの選択 (オプショ | ョン)▼ 検索               |                |
|          | AND -                            |                | フィールドの選択 (オプショ | コン)・ クリア ?            |                |
|          | AND -                            |                | フィールドの選択 (オブ   | ☆☆キーワード               | スカフィールド        |
|          | 基本検索詳細検索検索                       | \$ <b>酒</b> 歴  | -              |                       |                |
| 検索オン     | プション<br>モードおよび拡張                 |                |                |                       |                |
| (使)      | <b>察モート ?</b> )<br>) ブーリアン/句     |                | 関連<br>回        | <b>里語を適用</b>          |                |
| 0        | ) すべての用語に一致する項<br>) いずれかの用語に一致する | 日を検索<br>項目を検索  | 記録             | <b>昼全文も検索</b>         |                |
|          | ) SmartText 検索 ヒント               |                | 同等             | 尊のサブジェクトを適用           |                |
|          |                                  | <u>枚</u>       | 検索オプション条件      | 「の限定・絞り込              | <u>み項目</u>     |

### CINAHL シリーズの基本検索方法

以下の3つの基本的な検索方法を解説していきます。

- 1. キーワード 検索:自由語による検索
- 2. CINAHL Heading (シソーラス) 検索:統制語による検索
- 3. 「出版物」 検索:出版物の情報で検索

#### 1. キーワード検索:自由語による検索

|           | ①キーワードを入力                                                       | <u>②キーワ</u>    | <u>ードを検索</u><br>▲ | するフィールドを選択   |
|-----------|-----------------------------------------------------------------|----------------|-------------------|--------------|
| 新規検索 出    | 出版物 CINAHL Heading 学的根拠に基づ                                      | マケアシート その他・    |                   | サインイン 🧰 フォル: |
|           | 検索中: CINAHL Complete   ラータベース選択                                 |                |                   |              |
| EBSCOhost |                                                                 | フィールドの         | 選択 (オプション) ▼      | 検索           |
|           | AND -                                                           | フィールドの         | 選択 (オプション) ▼      |              |
|           | AND -                                                           | フィールドの         | 選択 (オプション) ▼      | (生) 快茶を美1]   |
|           |                                                                 |                |                   |              |
| 検索オ       | プション                                                            |                |                   |              |
| 検索        | モードおよび拡張                                                        | <u>③</u> 必要であれ | ば、検索条             | 件を絞り込む       |
| 検         | <b>森モード ?</b>                                                   |                | 関連語を適用            | ]            |
|           | <ul> <li>すべての用語に一致する項目を検索</li> <li>いずれかの用語に一致する項目を検索</li> </ul> |                | 記事全文も検            | 索            |
|           | SmartText 検索 ヒント                                                |                | ■<br>同等のサブミ       | ジェクトを適用      |

②でフィールドを選択しない場合は、自動で主題項目やタイトル、抄録などから検索してく れます。

#### ※ キーワードの入力について

- 大文字・小文字は関係なし
  - ➡ "GREEN","Green","green"→すべて同じ結果
- 語尾が変化する単語を検索するには「\*」(アスタリスク)を使う
  - ➡ Teach\* → "Teach", "Teaching", "Teacher" 等を検索
- 検索語句の完全な綴りが分からない場合等 「?」(クエスチョンマーク)を間に使う。
   「?」が1文字を代用してくれる。
  - ➡ ne?t →"neat", "nest", "next", 等を検索

#### 検索結果画面

#### 結果一覧の画面です。ヒットした論文の書誌一覧が表示されます。

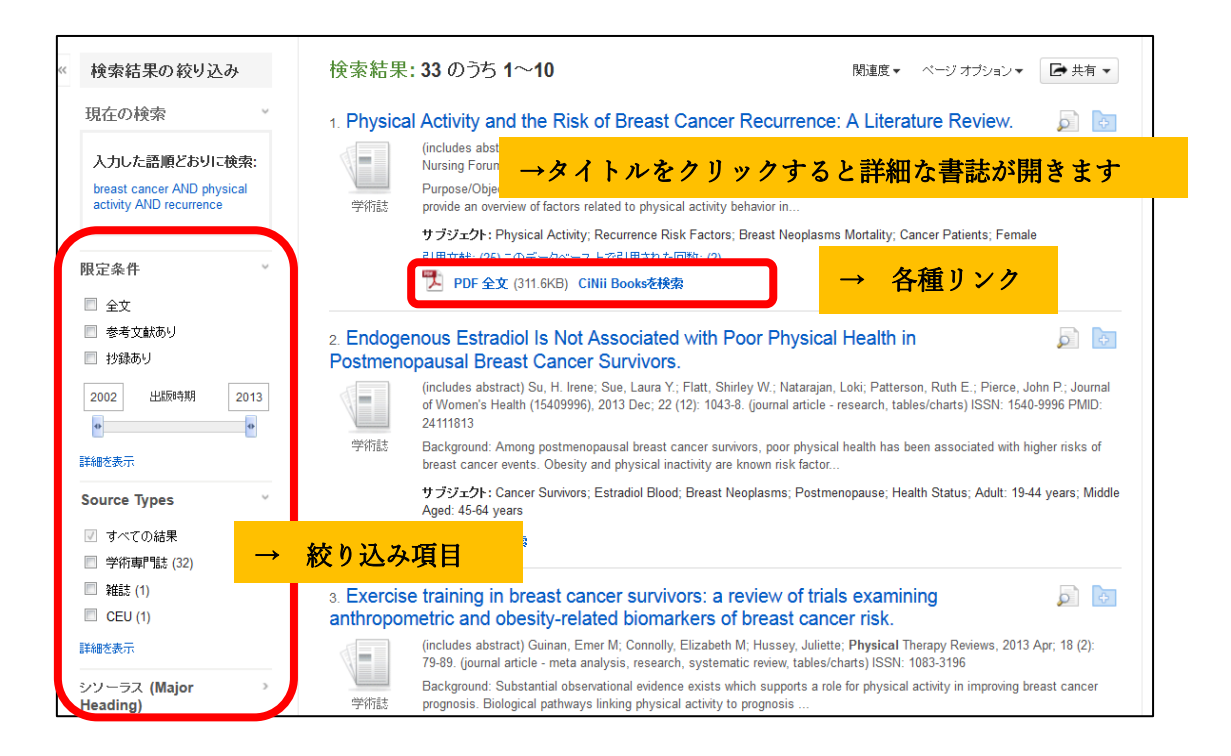

#### 2. CINAHL Heading(シソーラス)検索:統制語による検索

最初に「シソーラス」について概説します。

#### シソーラス(統制語)とは?

データベース固有の「用語集(リスト)」です。いろいろな表現がある言葉(=エントリー ターム/検索語)を、一つの言葉(=シソーラス/統制語)に置きかえる機能を担います。

| エントリーターム                  | CINAHL Heading 上のシソーラス                        |
|---------------------------|-----------------------------------------------|
| Cancer (がん) $\rightarrow$ | Neoplasms (悪性新生物)                             |
| Tumor(腫瘍) →               | Neoplasms (悪性新生物)                             |
| Bed Sore (床ずれ)→           | Pressure Ulcer (褥瘡)                           |
| $PTSD \rightarrow$        | Stress Disorders, Post-Traumatic(心的外傷後ストレス障害) |

文献にサブジェクト用語を付与する際、CINAHL では必ず CINAHL Heading の用語を 用いており、同じテーマの文献には常に統一された用語が付与されるよう管理しています。

CINAHL Heading (シソーラス)で検索を行うことで、そのシソーラスに紐付けられた全て のエントリータームを検索することができます。**=検索漏れを減らすことが期待できる。** 

CINAHL Heading で検索を行う場合は、以下の流れで進めていきます。

まず検索したいキーワードがどのようなシソーラスで登録されているかを調べます。

| 新規検索 出版物       | CINAHL Heading  | 医学的根拠に基づくケアシート その他・     | ರಗ             |
|----------------|-----------------|-------------------------|----------------|
| 💋 र्न-१०८-     | ース: CINAHL Comj | CINAHL Heading をクリックします |                |
| EBSCOhost      |                 |                         |                |
| 基本検索 詳細検索      | 検索履歴            |                         |                |
| CINAHL Heading | s i⊑il チュ       | 検索したい言葉がどのようなシソーラス~     | で登録されているかを調べます |
| PTSD           |                 | 検索                      |                |
| ○ 次で始まる用詞      | 吾 ○ 次を含む用語      | ● 関連度ランク                |                |

画面が切り替わり、シソーラスの候補が表示されます。

| データベース: CINAHL Complete <sup>①</sup>                                              | E                                                                                                    |
|-----------------------------------------------------------------------------------|----------------------------------------------------------------------------------------------------|
| EBSCOnst<br>A 検索したいシソ・<br>A 基本検索 詳細検索 検索履歴                                        | ーラスにチェックを入れないと検索は実行できません                                                                                                    |
| CINAHL Headings EI チュートリアルを表示                                                     |                                                                                                    |
| 結果: PTSD                                                                          | 検索データベース                                                                                                    |
| ● サブへ「マングを東示するには リンク先の用語をクリックすると<br>ボック モデェックします。<br>リッリー表示されます。                  | <ul> <li>拡張(+) メジャー</li> <li>⇒ンセブ</li> <li>●</li> <li>ト</li> <li>(+)</li> <li>(+)</li></ul> |
| PTSD 参照: <u>Stress Disorders, Post-Traumatic</u> Stress Disorders, Post-Traumatic | 検索準防を作成するには、 <b>ボック</b><br>スをチェックしてサブジェクトの<br>ヘディングを選択します。                                                                                                    |
| □ PTSD (#-ワ-ドとして検索) ⑦<br>・前へ その他 ト   <u>逾</u> → 用語リンクを                            | クリックすると、ツリーが表示されます                                                                                                    |

検索を行うには、シソーラス用語の左にあるチェックボックスをオンにします。

|               | CHC ッリー表示: Stress Disorders, Post-                                                                                              | Trauma      | atic          |       | Subheadings for: Stress Disorders, Post-<br>Traumatic  | 検索デー                                | -タベ-      | -ス            |
|---------------|----------------------------------------------------------------------------------------------------|-------------|---------------|-------|--------------------------------------------------------|-------------------------------------|-----------|---------------|
|               | ペングを表示するには リンク先の用語をクリックする<br>(チェックします。 ッリー表示されます。<br>11<br>11<br>11<br>11<br>11<br>11<br>11<br>11<br>11<br>11<br>11<br>11<br>11 | と<br>広張 (+) | メジャーコ<br>ンセプト | 範囲    | ② すべてのサブヘディングを含める<br>または1つ以上の小見出しを選択して、<br>検索を限定してください | 検索用語                                | 拡張<br>(+) | メジャーコ<br>ンセプト |
|               |                                                                                                    | ?           |               |       | 🔲 Blood/BL 🗐                                           | Stress Disorders,<br>Post-Traumatic |           | ×             |
|               | havioral and Montal Disordora                                                                                                   |             |               |       | 📄 Cerebrospinal Fluid/CF 📃                             |                                     |           |               |
|               |                                                                                                    |             |               |       | 📃 Chemically Induced/CI 📃                              |                                     |           |               |
|               | Mental Disorders                                                                                                    |             |               | U,    | 📃 Classification/CL 📃                                  |                                     |           |               |
|               | <u>Neurotic Disorders</u>                                                                                                    |             |               | ļ     | 📃 Complications/CO 🗐                                   |                                     |           |               |
|               | Anxiety Disorders                                                                                                    |             |               | ļ     | 📃 Diagnosis/DI 📃                                       |                                     |           |               |
|               | Generalized Anxiety Disorder                                                                                                    |             |               | (III) | 📄 Diet Therapy/DH 📃                                    |                                     |           |               |
|               | Obsessive-Compulsive Disorde                                                                                                    | er 🔲        |               | ļ     | 📄 Drug Therapy/DT 📃                                    |                                     |           |               |
|               | Panic Disorder                                                                                                    |             |               | (III) | 📃 Economics/EC 🗐                                       |                                     |           |               |
|               | Phobic Disorders                                                                                                    |             |               | ļ     | 📃 Education/ED 📃                                       |                                     |           |               |
|               | Social Anxiety Disorders                                                                                                    |             |               | e     | 🖻 Epidemiology/EP 🔳                                    |                                     |           |               |
|               | Stress Disorders, Post-                                                                                                    |             |               |       | 📃 Ethical Issues/El 📃                                  |                                     |           |               |
|               | Traumatic                                                                                                    |             |               |       | 🖻 Ethnology/EH 🗐                                       |                                     |           |               |
|               | Ote stik ster Orendesers                                                                                                    | -           |               | -     | Etiology/ET                                            |                                     |           |               |
| $\rightarrow$ | チェックを入れると絞い                                                                                                    | 込み          | 項目            | (関連す  | る副項目:サブヘディン                                            | グ)が表示                               | され        | ます            |

適宜サブへディングを選択(※選択しなくても大丈夫です)し、「検索データベース」をク リックすると検索が実行されます。これにより、そのシソーラスを書誌情報(主要サブジェ クト・副サブジェクト)に含んだ文献を検索することができます。

#### ※ 検索結果の掛け合わせ

検索履歴同士の掛け合わせ(And/Or/Not 検索)も可能です。以下の例のように、S1 と S2 をチェックし、適宜「And を使用して検索」等をクリックします。

| 新規検索 出版物    | 物 CINAHL Heading 医学的根拠に基づくり             | ケアシート その他・     |                 | サインイン 🧧 フォルダ     | ユーザー設定 言語・ へ     |
|-------------|-----------------------------------------|----------------|-----------------|------------------|------------------|
| <u>ۇ</u> لۈ | 索中: CINAHL Complete  データベース選択           |                |                 |                  |                  |
| EBSCOhost   | S1 AND S2                               | フィールドの選択 (オプショ | >)▼ 検索          |                  |                  |
| A           | ND 🗸                                    | フィールドの選択 (オプショ | クリア ?           |                  |                  |
| A           | ND •                                    | フィールドの選択 (オプショ |                 |                  |                  |
| 불           | 本検索 詳純检索 検索履歴 →                         | → 最初に「検索履      | 歴」をクリックします      |                  |                  |
| 検索履歴/アラ     | ->                                      |                |                 |                  |                  |
| 検索履歴を印刷     | 検索を読み込み アラートの読み込み 検索履                   | 歴/アラートの保存      |                 |                  |                  |
| □ すべて選択/選   | 訳解除 AND を使用して検索 OR を使用し                 | して検索検索結果の削除    |                 |                  | 検索組              |
| 検索 ID#      | 検索用語                                    |                | 検索オプション         | アクション            |                  |
| S3          | S1 AND S2                               |                | 検索モード - ブーリアン/句 | 🔍 結果を表示 (1,879)  | 👔 詳細を表示: 📝 編集    |
| S2          | MH "Patient Care+")                     |                | 検索モード - ブーリアン/句 | 🔍 結果を表示 (639,564 | 4) 🚺 詳細を表示: 📝 編集 |
| S1          | MH "Stress Disorders, Post-Traumatic+") |                | 検索モード - ブーリアン/句 | 🔍 結果を表示 (18,174) | 🕼 詳細を表示: 🗹 編集    |
|             |                                         |                |                 |                  |                  |

#### 3.「出版物」検索:出版物の情報で検索

CINAHL シリーズに収録された出版物を検索する場合の流れです。 ジャーナルのバックナンバーが確認できるので、定期的にチェックしているジャーナルが ある場合に便利な機能です。

| 新規検索 出    | <sub>颖物 DINAHL</sub> → 最初に「出版物」をクリックします                   | サインイン 🖆 フォルダ ユーザー設定 |
|-----------|-----------------------------------------------------------|---------------------|
| EBSCOhost | 検索中: CINAHL Complete   データベース選択<br>区 検索<br>基本検索 詳細検索 検索履歴 |                     |

| 检察中: CINAHL Complete Publications                                                                                                    |                              |  |
|----------------------------------------------------------------------------------------------------|------------------------------|--|
| Families, Systems                                                                                                    | 検索                           |  |
| ● アルファベット順 ○ サブジェクトおよび説明別 ○ 単語を                                                                                                    | を含む                          |  |
| ページ:前へ 次へ→ ◀ ABCDEFGHIJKLMNOPQ                                                                                                    | RSTUVWXYZ                    |  |
| 必要なタイトルにチェックを付ける 追加                                                                                                    | A-Zのリストもあります                 |  |
| <ul> <li>         Cartinuse, System &amp; Freadult, The Journal of Collad<br/>書誌レコード: 03/01/1997 To Present<br/>全文: 03/01/2000 To 03/01/2006      </li> <li>         PDF 全文: 当 HTML 全文      </li> </ul> | uorauve naimy meanutaie      |  |
| <ul> <li>□ Family &amp; Community Health</li> <li>書誌レコード: 04/01/1978 To Present</li> <li>全文: 01/01/1999 To 07/01/2007</li> <li>□ PDF 全文: □ HTML 全文</li> </ul>                                           |                              |  |
| Family Doctor: A Journal Of The New York State A<br>書誌レコード: 02/01/2008 To Present                                                                                                    | Academy Of Family Physicians |  |

検索結果一覧の中で任意の出版物のタイトルをクリックすると、出版物の詳細情報画面に アクセスでき、ジャーナルの書誌情報及び、収録対象となっている全ての巻号が時系列で 表示されます。

ここで特定の巻号を指定し、そこに収録された文献情報を閲覧することも可能です。

#### ※ 書誌情報からの検索(Citation Matcher)

その他の便利な機能として、手元にある書誌情報(の一部)で検索を行う Citation Matcher 機能を紹介していきます。

| 新規検索 出    | 版物 CINAHL Heading 医学的根拠に基づくケアシート | その他• サイン・                                 | イン 🧰 フォルダ ユーザー設定 |
|-----------|----------------------------------|-------------------------------------------|------------------|
| EBSCOhost | 検索中: CINAHL Complete   データベース選択  | クイックレッスン<br>引用文献<br>画像                    |                  |
|           | AND •                            | <u>Citation Matcher</u><br>ション)・<br>クリア ? |                  |
|           | AND •                            | $\rightarrow$ Citation Matcher を選択        |                  |
|           | 基本検索 詳細検索 検索履歴                   |                                           |                  |

ジャーナル名、巻号情報、著者名などの限られた情報からでも、対象論文を検索できます。 以下は、「Lancet に掲載された Guyatt 先生の論文が見たいが、タイトルも時期も思い出せ ない・・・」という場合の検索例です。

| * これらのフィールドではワイルドカード (?) および切り捨て (*) 証<br>はサポートされていません。 | 号がサポートされていますが、ブール演算子 (AND、OR、NOT) またはフィールド タグ (AN、PMID など |
|---------------------------------------------------------|-----------------------------------------------------------|
| 出版物 *                                                   | 日付<br>L                                                   |
|                                                         | 日付のわかっている部分を入力してください (例:2007)                             |
| 巻                                                       | <del>5</del>                                              |
| 開始ページ                                                   | 著者*                                                       |
| <u>ቃብኑル*</u>                                            | Guyatt<br>登録番号                                            |

| Lancet に掲載されている | Guyatt という著者の論文が、 | 結果として確認できます。 |
|-----------------|-------------------|--------------|
|-----------------|-------------------|--------------|

| 新規検索 出版物 CINAHL H                                                                                       | eading 医学的根拠に基づくケアシート その他・                                                                                                    |                 | サインイン 📫 フォルダ ユーザー設定 言語・                                |
|----------------------------------------------------------------------------------------------------|----------------------------------------------------------------------------------------------------|-----------------|--------------------------------------------------------|
| 検索性: CINAHL Complete ↓ データベース選択<br>EBSCOhost (SO "tancet") AND (AU "guyatt") 」 検索 ⑦<br>区本検索 詳細検索 検索感歴 ◆ |                                                                                                    |                 |                                                        |
| 検索履歴/アラート                                                                                               |                                                                                                    |                 |                                                        |
| 検索層層を印刷 検索を読み込み アラートの読み込み 検索層層 アラートの保存                                                                  |                                                                                                    |                 |                                                        |
| □ ずべて選択選択選邦 AND を使用して検索 OR を使用して検索 検索結果の削除                                                              |                                                                                                    |                 |                                                        |
| 検索 ID# 検索用語                                                                                             |                                                                                                    | 検索オプション         | アクション                                                  |
| 🗌 S1 🔝 (SO "lance                                                                                       | t") AND (AU "guyatt")                                                                                                    | 検索モード - ブーリアン/句 | <ul> <li>   再実行  </li> <li>   詳細を表示: 図 編集  </li> </ul> |
| < 検索結果の絞り込み                                                                                             | 検索結果: 18 のうち 1~10                                                                                                    |                 | 最も新しい日付  ページ オブション・                                    |
| 現在の検索<br>ブーリアン/ <b>句:</b><br>(SO Tancet") AND (AU<br>"guyatt")                                          | 1. Dabigatran in patients with myocardial injury after non-cardiac surgery (MANAGE): an international, randomised, placebo-controlled trial.<br>(includes abstract) Devereaux, P. J.; Duceppe, Emmanuele, Guyatt, Gordon, Tandon, Vikas, Rodseth, Reitze, Biccard, Bruce M.; Xavier, Denis; Szczekik, Wojciech; Meryhoff, Christian S.; Vincent<br>desica; Frances, Maria Grazia; Simitahna, Sadeeth, K.: Ech. Jason, Magolere, Patrick Neary, John, Rao, Mangala: Rahate, Prashant V.; Chaudhry, Navneet K.; Mayosi, Bongani; de Nadel, Miriam<br>ah: MANAGE Investigator: Lancet. 68/2018; 381(10137): 2325-2334. 100. dovumal article) ISSN: 0009-6355. EMID: 20000874 |                 |                                                        |

#### EBSCO Information Services Japan 株式会社

〒164-0001 東京都中野区中野 2-19-2 中野第 I OS ビル 3 階

作成日:2018年8月

7

**Tel**: (03) 5342-0701 **E-mail**: jp-medical@ebsco.com

使用データベース: CINAHL Complete